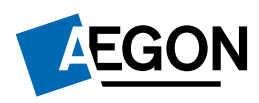

# Aegon aanvraag figlo Ontslag Hoofdelijke Aansprakelijkheid via Figlo

Figlo Online Helpcenter heeft een artikel over het opvoeren van een OHA: Hoe verwerk ik in Figlo Hypotheken de situatie van een ontslag hoofdelijke aansprakelijkheid voor een hypotheek, in geval van echtscheiding? **– Figlo Helpcenter (zendesk.com)** 

## Kenmerken om uw aanvraag OHA in te dienen

Stap 1

• Het hoofddossier samenstellen

### Stap 2

 Figlo Hypotheken-> plannenoverzicht-> nieuwe plan-> hypotheekplan-> woningwens: kies voor "Herfinancier een huidige woning"

#### Stap 3 Aanvraag completeren

- Echtscheiding en datum scheiding aangeven
- Soort regeling "Interne oversluiting"
- Mutatie "echtscheiding"

| = figlo MAXIM   | PL LastName / AX OfferteAanvraeg / Aegon                                                                                                    | Verzekeningen SPRLAAN SPRLAAN IN VERTNARN                                           |
|-----------------|----------------------------------------------------------------------------------------------------|-------------------------------------------------------------------------------------|
| Velocer bentite | Uniternet's volder. Il suct su aix bandfe vernender,                                                                                                    |                                                                                     |
|                 | 1 of Books opports                                                                                                    |                                                                                     |
|                 | 1 🚽 Thursig object                                                                                                    |                                                                                     |
|                 | Hootekpre 1                                                                                                    |                                                                                     |
|                 |                                                                                                    |                                                                                     |
|                 | stryng, Bedenneus breuf .                                                                                                    | Pelj1 v                                                                             |
|                 | Telefournament asse 10                                                                                                    | B10220004                                                                           |
|                 | Teleforsburgeser werk. D                                                                                                    |                                                                                     |
|                 | Teleforonerene mobili ©                                                                                                    |                                                                                     |
|                 | Emalaters 0                                                                                                    | enalgenal rok                                                                       |
|                 | Bediadeo azos a O                                                                                                    | (aroud (patients) are patient) .                                                    |
|                 | Datum behover d'bij turgefijke staat                                                                                                    | 104443300 (B)                                                                       |
|                 | write its supporter and statements . 🗇                                                                                                    | a                                                                                   |
|                 | Dates onlined og huveføldereg perhes das                                                                                                    | (A)                                                                                 |
|                 | Weckee/eeductaar 🗇                                                                                                    | 10 V                                                                                |
|                 | Hooloob): samprovel(), * ()                                                                                                    | (A)                                                                                 |
|                 | Ferifa hypotheek oot 10                                                                                                    | (a)                                                                                 |
|                 | Egge working instruit. O                                                                                                    | (K)                                                                                 |
|                 | Abvilling van klantpro/fel 🗇                                                                                                    | lies v                                                                              |
|                 | Fiscale Investor: vari/Andpland * 10                                                                                                    | A                                                                                   |
|                 | Utaluteral of mede focasi torone buten Nederland + .0                                                                                                    | 184                                                                                 |
|                 | is an generation of an agains is use out<br>studietsoring? < ()                                                                                                    | And and an address A                                                                |
|                 | - V Long                                                                                                    |                                                                                     |
|                 | The Average Averag | 12 Automation (1997)                                                                |
|                 | HEDDAMORDATE CANALAL                                                                                                    |                                                                                     |
|                 | representation for the second second second                                                                                                    | 101.                                                                                |
|                 | Geleverate eviar * U                                                                                                    | ARCH INSTANDO                                                                       |
|                 | provinedward - O                                                                                                    | •                                                                                   |
|                 | Hang orde* ()                                                                                                    |                                                                                     |
|                 | Nummer bestaar de hypothees. O                                                                                                    |                                                                                     |
|                 | Codestand (1)                                                                                                    | elle dages e                                                                        |
|                 | Passeren, remodefelike daturs *                                                                                                    | creigezi [0]                                                                        |
|                 | reproductif her ray and opprovided and ()                                                                                                    | * 10.001.0                                                                          |
|                 | Deduq taxiqualite                                                                                                    | <u>(1</u>                                                                           |
|                 | KTHR FONDERER ()                                                                                                    | 8                                                                                   |
|                 | Neto abiestoster (1)                                                                                                    | 1                                                                                   |
|                 | Senicoelingskoster 💿                                                                                                    | X                                                                                   |
|                 | Dostanania: (i)                                                                                                    | 20                                                                                  |
|                 | MR2 + (3)                                                                                                    | Net Y                                                                               |
|                 | Mutatio: 0                                                                                                    | *                                                                                   |
|                 | Masterikoplosing * 0                                                                                                    | Addition vib repose (iv)                                                            |
|                 | Hypertheekeerskosten specificate. Cl                                                                                                    | Autory story<br>Alam wije 24                                                        |
|                 | Notariahopowy O                                                                                                    | removement and graphication                                                         |
|                 | NHS kosten gespectrowert ©                                                                                                    | Microsov fisalscient/spatiacient                                                    |
|                 | Prantie woordasterwitzekening om sear 10                                                                                                    | Overslates coules aeloging<br>University coules are                                 |
|                 | Service aborniement increasingle just 0                                                                                                    | tet man king salt in terr de alder in antied.<br>De man alter alder alder in antied |
|                 | Auritour works * 11                                                                                                    | NE                                                                                  |
|                 | +nityope [+npitriper +tait] +near                                                                                                    | + Santa Santa - + Santa Santa                                                       |
|                 |                                                                                                    |                                                                                     |
| . W. Adame      | TOON DETAILS                                                                                                    |                                                                                     |

## Stap 4 Tekstregels toevoegen aan uw aanvraag. Vul hier in:

- Hoofdelijk ontslag
- Standaard leennormen ' óf ' Explain OHA (maak een keuze)

| Uw bericht is valide. U kunt nu uw bericht verzenden. |            |
|-------------------------------------------------------|------------|
| > 🛩 Header gegevens                                   |            |
| > 🛩 Huidig object                                     |            |
| > 🛩 Hypotheekgever 1                                  |            |
| > 🛩 Hypotheekgever 2                                  |            |
| 🗦 🛩 Partij 1                                          |            |
| > 🛩 Partij 2                                          | 90,000,000 |
| > 🛩 Partij 3                                          |            |
| > 🛩 Tussenpersoon                                     |            |
| > 🛩 Object                                            |            |
| > 🛩 Lening                                            |            |
| V 🗸 Tekstregels                                       |            |
| Tekstregel * 0                                        |            |
| Tekstregel 2 🕕                                        |            |
| Tekstregel 3 🔘                                        |            |
| Tekstregel 4 (I)                                      |            |
| Tekstregel 5                                          |            |
|                                                       | Her .      |

Komt u er niet helemaal uit met het invullen in uw adviespakket? Neem dan contact op met de helpdesk van Figlo.

Aegon Hypotheken B.V. is statutair gevestigd te Den Haag, handelsregister 52054454. Aegon Hypotheken B.V. is ingeschreven in het register dat de AFM aanhoudt. Aegon Levensverzekering N.V. is statutair gevestigd te Den Haag, handelsregister 27095315. Aegon Bank N.V. is statutair gevestigd te Den Haag, handelsregister 30100799. Aegon Levensverzekering N.V. en Aegon Bank N.V. zijn ingeschreven in het register dat de AFM en DNB aanhouden. Aegon is een handelsnaam van Aegon Hypotheken B.V., Aegon Levensverzekering N.V. en Aegon Bank N.V.